# 委任とりまとめ者(医療関係団体等)が提出した委任 状を受領・確認する

委任とりまとめ者(医療関係団体等)が提出された委任状を確認・受領したあと、提出先へ受領したことを メールでお知らせする手順を説明します。

# 1.1 ワクチン接種契約受付システムにログインする

 以下の URL を開きます。 <https://v-sys.my.salesforce.com> 「ログイン」画面が表示されます。 2 「ユーザ名」と「パスワード」を入力します。 ■ 注意 パスワードを 10 回間違えると、アカウントがロックされ、60 分間ログインできなくなり ます。60分経過すると、アカウントのロックが解除されます。 3 「ログイン」ボタンを押します。 salesforce ユーザ名 T 2 パスワード □ ログイン情報を保存する

「メール確認コード入力」画面が表示されます。

パスワードをお忘れですか?

\* 「ログインユーザ初期設定」画面が表示されていても問題ありません。

確認コードが記載されたメールを受信します。

## 4 確認コードを入力します。

- 4-1 以下のメールを開きます。
   送信元:noreply@salesforce.com
   件名:SalesforceでIDを確認
- 4-2 メールに記載されている確認コードをコピーします。

|                  | noreply@salesforce.com                                                                             |
|------------------|----------------------------------------------------------------------------------------------------|
| 1                | Sandbox: Salesforce で ID を確認                                                                       |
| 最近、あな<br>アクシ     | たは Salesforce でアクションを試行しました。<br>ョン: Salesforce にログイン                                               |
| ブ<br>05          | ラウザ: Edge<br>: Windows 10                                                                          |
| アンレてくださ          | ーッコ・メメメメメメメメメメメメメメメメメメン<br>カウントのセキュリティを確保するために、あなたの身元を確認させていただきます。Salesforce に促されたら、次のコードを入力<br>い。 |
| 確                | 認コード: 99630                                                                                        |
| 最i<br>Salesforce | 近 Salesfor 4 このアクションを試みていない場合や、このブラウザまたはオペレーティングシステムに見覚えがない場合は、<br>システム管、 にご連絡ください。                |

## 4-3 「メール確認コード入力」画面に戻り、「確認コード」に手順 4-2 でコピーした内容を ペーストします。

\* 左上の画面名が「ログインユーザ初期設定」、項目名が「検証コード」と表示されていても問題ありません。

4-4 「検証」ボタンを押します。

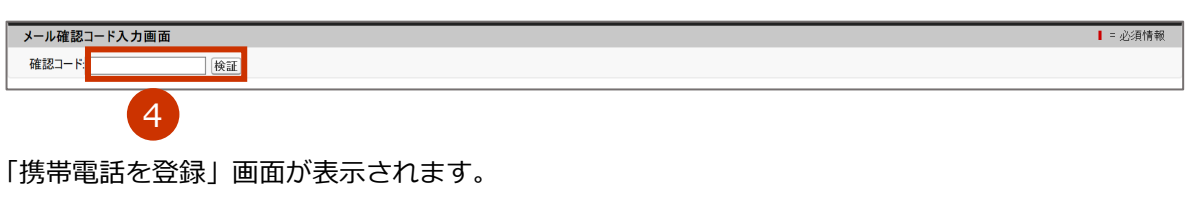

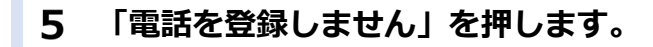

\* 一度「電話を登録しません」を押せば、今後はこの画面は表示されません。

| 携帯電話を登録                                                                                   |
|-------------------------------------------------------------------------------------------|
| Salesforce にログインしたときに ID を簡単に確認できる<br>ようになります。本人確認が必要な場合、いつでも登録済<br>みの電話にコードをテキストで送信できます。 |
| 国<br>アメリカ (+1) 〜                                                                          |
| 携带電話番号                                                                                    |
| 登録                                                                                        |
| 後で知らせる       電話を登録しません                                                                    |
| ログインし、V-SYSのホーム画面が表示されます。                                                                 |
| ★ 15 分間何も操作しなかった場合は、自動的にログアウトされます。                                                        |
| 1.1 ワクチン接種契約受付システムにログインするの手順はこれで終わりです。                                                    |

## 1.2 提出された委任状の受領状況を確認する

#### 1 「委任状」タブを押します。

## 2 ビューで「受領済み一覧」を選択します。

#### 3 「Go!」ボタンを押します。

受領済みの委任状一覧が表示されます。

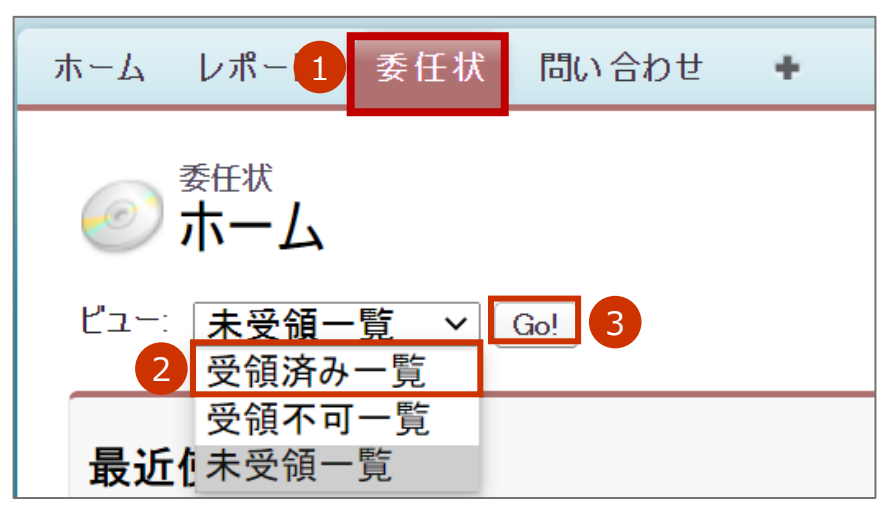

\* ビューでの選択肢は以下のとおりです。 受領済み一覧…委任先にて受領が完了した医療機関等の一覧 受領不可一覧…何らかの理由で、委任先にて却下した医療機関等の一覧 未受領一覧 …委任状は作成済だが、委任先にて対応が未完了の医療機関等の一覧

## 4 受領済みの委任状の一覧を確認します。

\* 「V-SYS 初回ログイン日時」について

2021/5/17 の機能リリース以降に V-SYS に初めてログインした場合は、その日時が表示されます。 2021/5/17の機能リリース以前に V-SYS にログインしていた場合は、2021/5/17 以前の最終ログイン日時が表示 されます(その後、日時が更新されることはありません)。

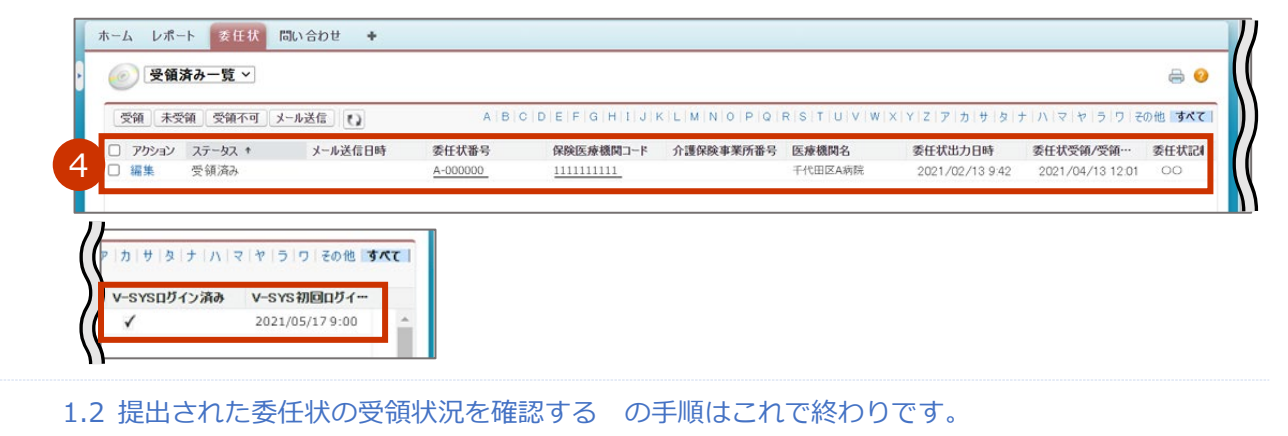

## 1.3 提出された委任状を受領する

#### 「委任状」タブを押します。 1

## 2 ビューで「未承認一覧」を選択します。

#### 3 「Go!」ボタンを押します。

未受領の委任状の一覧が表示されます。

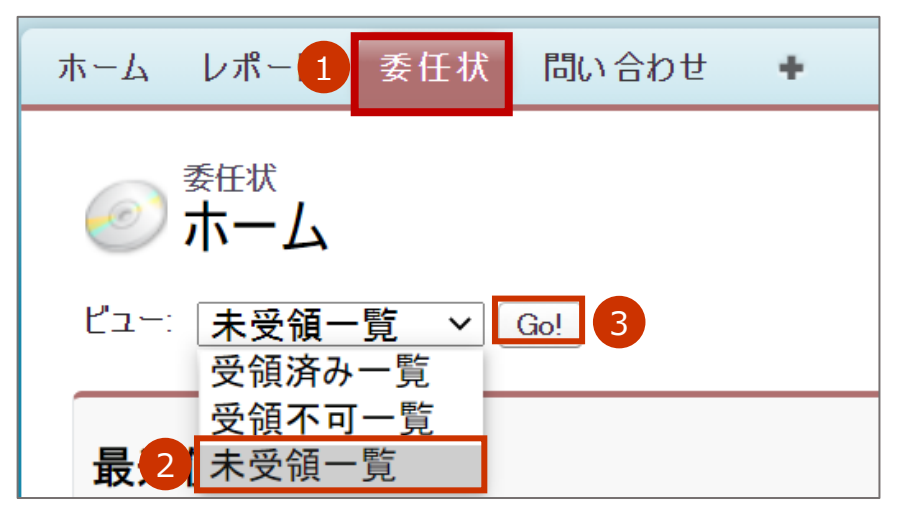

## 4 各委任状の内容を確認します。

\* 確認したい委任状の数だけ、手順 4-1~4-3 を繰り返します。

\* 確認したい委任状が見つけられない場合は、対象の医療機関に、委任状番号及び保険医療機関コードを確認してく ださい。正しいものが提出されているにも関わらず見つけられない場合は、「問い合わせフォーム」にてお問合せく ださい。その際、委任状番号(不明であれば、対象の保険医療機関コード)を記載してください。問い合わせ フォームの問い合わせ手順は p.ivを参照してください。

## 4-1 確認したい委任状の委任状番号を押します。

「委任状 [委任状番号]」 画面が表示されます。

| ( and ) ( and |         |                 |            |           |         |                  |           |         |       |
|---------------|---------|-----------------|------------|-----------|---------|------------------|-----------|---------|-------|
| アクション         | ステータス * | 委任状番号           | 保険医療機関コード  | 介護保険事業所番号 | 医療機関名   | 委任状出力日時          | 委任状受領/受領… | 委任状記載者名 | 委任状記』 |
| □ 編集          | 未受領     | <u>A-000000</u> |            | 111111111 | 千代田区A病院 | 2021/02/13 10:21 |           | 厚労 太郎   |       |
| □ 編集          | 未受領     | A-000001        | 2222222222 |           | Aセンター   | 2021/02/14 13:50 |           | 厚労 二郎   | 事務局   |
| □ 編集          | 未受領     | A-000002        | 3333333333 |           | Bセンター   | 2021/02/16 21:52 |           | 厚労 三郎   |       |
| □ 編集          | 未受領     | A-000003        |            | 444444444 | 千代田区B病院 | 2021/03/01 14:24 |           | 厚労 四郎   | 医局    |
| 福集            | 未受領     | A-000004        |            | 555555555 | 千代田区C病院 | 2021/03/01 17:43 |           | 厚労 五郎   | 医局    |

### 4-2 委任状の詳細内容を確認します。

### 4-3 ブラウザの戻るボタンを押します。

未受領の委任状の一覧画面に戻ります。

## 5 受領登録する委任状のチェックボックスにチェックをつけます。

### 6 「受領」ボタンを押します。

選択した受領書のステータスが「受領済み」になります。受領済みの委任状はビューで「受領済み一 覧」を選択すると表示されます。

| □ アケシ | ヨン ステータス キ | 委任状番号    | 保険医療機関コード  | 介護保険事業所番号  | 医療機関名   | 委任状出力日時          | 委任状受領/受領… | 委任状記載者名 | 委任状記》 |
|-------|------------|----------|------------|------------|---------|------------------|-----------|---------|-------|
| □ 羅集  | 未受領        | A-000000 |            | 1111111111 | 千代田区A病院 | 2021/02/13 10:21 |           | 厚労 太郎   |       |
| □ 羅集  | 未受領        | A-000001 | 2222222222 |            | Aセンター   | 2021/02/14 13:50 |           | 厚労 二郎   | 事務局   |
| □ 福集  | 未受領        | A-000002 | 3333333333 |            | Bセンター   | 2021/02/16 21:52 |           | 厚労 三郎   |       |
| □ 扁集  | 未受領        | A-000003 |            | 444444444  | 千代田区B病院 | 2021/03/01 14:24 |           | 厚労 四郎   | 医局    |
| 日福集   | 未受領        | A-000004 |            | 5555555555 | 千代田区C病院 | 2021/03/01 17:43 |           | 厚労 五郎   | 医局    |
|       |            |          |            |            |         |                  |           |         |       |

を提出した医療機関へ受領通知のメールを送信する必要があります。

## 1.4 受領通知のメールを送信する

#### 1 「委任状」タブを押します。

2 ビューで「受領済み一覧」を選択します。

#### 3 「Go!」ボタンを押します。

受領済みの委任状の一覧が表示されます。

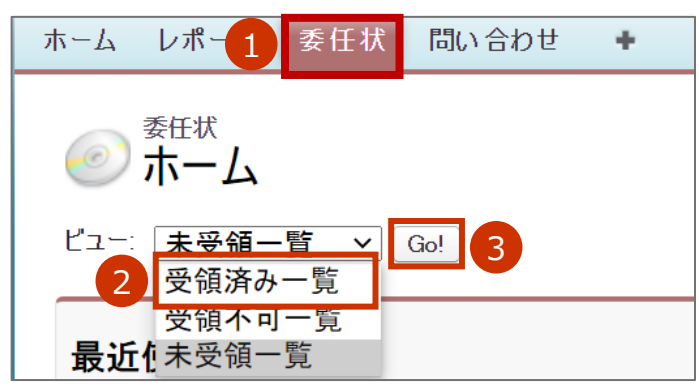

## 4 受領通知のメールを送信する委任状のチェックボックスにチェックをつけます。

\* 受領済みの委任状を未受領に戻したい場合は、該当レコードの左部のチェックボックスにチェックを入れ「未受 領」ボタンを押してください。メールを送信したあとは、未受領の状態に戻せなくなります。

#### 5 「メール送信」ボタンを押します。

該当するメールアドレス宛にメールが自動で送信され、「メール送信日時」列にメール送信日時が表示

されます。

| 0 | 受領法   | 斉み一覧 ~  |          |            |            |         |                           |                           |         | 0              |
|---|-------|---------|----------|------------|------------|---------|---------------------------|---------------------------|---------|----------------|
| Δ | 未受    | 领 受领不可  | メール送信 5  | ABC        | DEFGHIJK   | LMNOPQ  | R   S   T   U   V   W   X | Y   Z   ア   カ   サ   タ   ナ | - ハマヤラワ | その他 <b>すべて</b> |
| _ | アクション | ステータス † | 委任状番号    | 保険医療機関コード  | 介護保険事業所番号  | 医療機関名   | 委任状出力日時                   | 委任状受領/受領…                 | 委任状記載者名 | 委任状記           |
|   | 羅集    | 受領済み    | A-000000 |            | 1111111111 | 千代田区A病院 | 2021/02/13 10:21          |                           | 厚労 太郎   |                |
|   | 嘉集    | 受領済み    | A-000001 | 2222222222 |            | Aセンター   | 2021/02/14 13:50          |                           | 厚労 二郎   | 事務局            |
| 0 | 羅集    | 受領済み    | A-000002 | 3333333333 |            | Bセンター   | 2021/02/16 21:52          |                           | 厚労 三郎   |                |
|   | 扁集    | 受領済み    | A-000003 |            | 444444444  | 千代田区B病院 | 2021/03/01 14:24          |                           | 厚労 四郎   | 医局             |
| 0 | 216   | 受領済み    | A-000004 |            | 5555555555 | 千代田区C病院 | 2021/03/01 17:43          |                           | 厚労 五郎   | 医局             |

```
送信メールのイメージは、以下のとおりです。
```

| 202<br>nd                                                                                                    | 21/01/24 (日) 9:30<br>oreply@aaaaaaaaaa.com が次の人の代理で送信しました: <aaa@aaa><br/>送信専用】「新型コロナ感染症に係るワクチン接種用」 委任状を受領しました (OO医師会)</aaa@aaa> |  |  |  |  |  |
|----------------------------------------------------------------------------------------------------|----------------------------------------------------------------------------------------------------|--|--|--|--|--|
| <ul> <li>○○医院</li> <li>○○様</li> </ul>                                                                                                    |                                                                                                    |  |  |  |  |  |
| 新型コロナ感染症に係るワクチン接種における委任状を受領したため、お知らせいたします。<br>先行接種、優先接種に合わせて順次、ワクチン接種円滑化システムへのIDとパスワードを通知いたします。<br>契約に関する問い合わせは委任先担当者様(OO医師会)へ個別にご連絡ください。 |                                                                                                    |  |  |  |  |  |
| なお、本メールは、システムより自動送信しております。<br>送信専用のため、このメールにご質問などをご返信いただいてもお答えできません。                                                                      |                                                                                                    |  |  |  |  |  |
| <br>OO医師会                                                                                                    |                                                                                                    |  |  |  |  |  |

1.4 受領通知のメールを送信するの手順はこれで終わりです。

## 1.5 委任状一覧のレポートをダウンロードする

| 1 | 「レポート」タブを押します。                                                                               |
|---|----------------------------------------------------------------------------------------------|
| 2 | 「医師会/団体確認用委任状一覧」フォルダを選択します。                                                                  |
| 3 | 受領済みの委任状一覧を出力する場合は、「すべての受領済み 委任状一覧出力」を押<br>します。未受領の委任状一覧を出力する場合は、「すべての未受領 委任状一覧出力」<br>を押します。 |
|   | ホーム レポート 委任状 問い合わせ ・<br>レポー1 ダッシュボード ガイド 付きップー にのページのヘルプ 📀                                   |

| レポー1 ダッシュボ-                             | - <b>ド</b>          | ガイド付きツアー   このページのヘルプ 🥹 |
|-----------------------------------------|---------------------|------------------------|
| フォルダ                                    | 医師会/団体確認用委任状一覧      |                        |
| <b>Q</b> 、フォルダを検索                       | Q レポートとダッシュボードを検索   | すべての項目 💉 すべての種別 💌      |
| すべてのフォルダ                                |                     | 「ひ フォルジ                |
| 未整理公開レポート<br>の非公開カスタムレポート               | ▼ 3 すべての受領済み委任状一覧出力 | 医師会/団体確認用              |
| (100 カナム) ラクノコハート<br>(1) 医師会/団体確認用委任状一覧 | ▼ すべての未受領委任状一覧出力    | 医師会/団体確認用              |

選択したレポートが表示されます。

#### 「詳細のエクスポート」ボタンを押します。 4

\* 「V-SYS 初回ログイン日時」について

2021/5/17の機能リリース以降に V-SYS に初めてログインした場合は、その日時が表示されます。 2021/5/17 の機能リリース以前に V-SYS にログインしていた場合は、2021/5/17 以前の最終ログイン日時が表示 されます(その後、日時が更新されることはありません)。

| 🍼 すべての受領済み                                 | 委任状一覧出力       |                      |                               |                    |                            | このペーシのヘルプ 🥑                       |
|--------------------------------------------|---------------|----------------------|-------------------------------|--------------------|----------------------------|-----------------------------------|
| + フィードを表示                                  |               |                      |                               |                    |                            |                                   |
| レポート生成状況: 完了                               |               |                      |                               |                    |                            |                                   |
| オプション:                                     |               | 抑悶冬 供                |                               |                    | _                          |                                   |
| 集計情報:                                      | 表示            | 日付項目                 | <b>範囲</b><br>キーマロ カ2々ん        | ~                  |                            |                                   |
|                                            |               | A LOCKING SCR. 1-5 G | 開始                            | 終了                 |                            |                                   |
|                                            | 詳細のエクスポート 登録  |                      |                               |                    |                            |                                   |
| 検索条件:編集<br>ステータス次の文字列と一致する 受               | 領済み           |                      |                               |                    |                            |                                   |
| 委任状保険医療 介護保険事業所番 医療機関<br>番号 機関コード 号:介護保険事業 | 1名 郵 所在地<br>使 | 電話 委任                | 状 委任状記載 委任状記載<br>者 者部署 (mail) | 者部署連絡先 委任状出<br>力日時 | ス 委任状受 メール送信<br>テ 領/受領不 日時 | V- 委任先 V- V-SYS初<br>SYS SYS 回口グイン |
| 所番号                                        | <b>番</b><br>号 |                      |                               |                    | — 可日時<br>身<br>入            | 10の ロク 日時<br>必 イン<br>要 済み         |

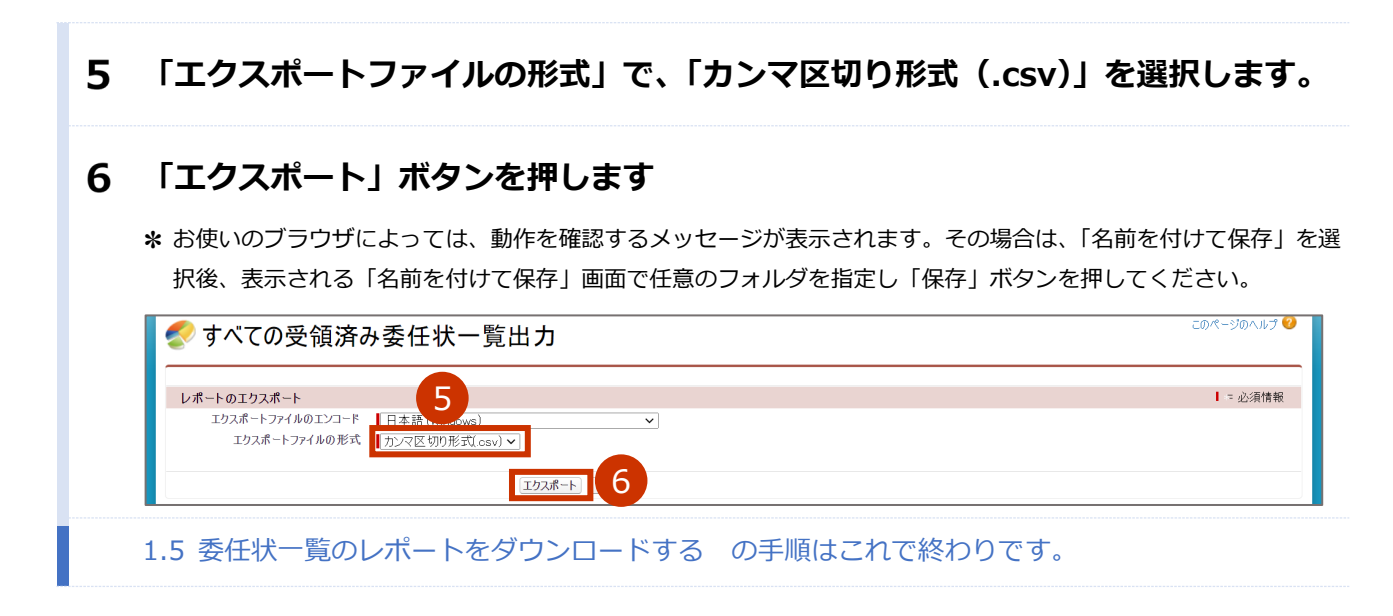

# V-SYS サービスデスク お問合せ先

## V-SYS サービスデスクナビダイヤル

## 電話番号 : 0570-026-055

## 対応時間 :8:30~19:00 (土日祝日を除く平日のみ)

## ID 登録サポートデスク

## メールアドレス: id-support@vsys.jp.nec.com

ログイン・アカウントに関するお問合せは、ログイン後は、問い合わせフォーム(p.iv参照)からお 問合せください。ログイン前は、ID 登録サポートデスクのメールアドレス宛にお問合せください。

以下の場合は、**必要項目を記載**のうえ、問い合わせフォーム又はメールでご連絡ください。 なお、問い合わせフォームやメール本文に表形式で書いていただく必要はありません。

- 登録しているメールアドレスを変更したい場合
- V-SYS を使用する人を変更したい場合
- 1 度もログインしていない場合で、パスワードを初期化したい場合
- ログインパスワードを忘れ、秘密の質問も忘れた場合

| 登録しているメールアド   | シレスを変更したい場合 |                |
|---------------|-------------|----------------|
| 問い合わせフォーム     | お問い合わせ分類    | メールアドレス変更      |
| の場合           | お問い合わせ詳細    | メールアドレス変更について  |
| メールの場合件名      |             | メールアドレス変更申請    |
| 必要項目          |             | 記入例            |
| (問い合わせフォームの   | 場合は、「内容」に)  |                |
| (メールの場合は、本文に) |             |                |
| 依頼事項          |             | メールアドレス変更申請    |
| 氏名 漢字         |             | 厚生 太郎          |
| 電話番号          |             | 12-3456-7890   |
| ユーザ名          |             | aaaaa@v.sys    |
| 新メールアドレス      |             | bbbbb@mail.com |
| 旧メールアドレス      |             | aaaaa@mail.com |
| 自組織名          |             | 〇〇団体           |

| V-SYS を使用する人を | 変更したい場合     |                 |
|---------------|-------------|-----------------|
| 問い合わせフォーム     | お問い合わせ分類    | メールアドレス変更       |
| の場合           | お問い合わせ詳細    | メールアドレス変更について   |
| メールの場合        | 件名          | ユーザ変更申請         |
| 必要項目          |             | 記入例             |
| (問い合わせフォームの   | )場合は、「内容」に) |                 |
| (メールの場合は、本文   | て(こ)        |                 |
| 依頼事項          |             | ユーザ変更申請         |
| 新氏名 漢字(ふりがな)  |             | 厚生 太郎(こうせい たろう) |
| 旧氏名 漢字(ふりがな)  |             | 厚労花子(こうろうはなこ)   |
| 電話番号          |             | 12-3456-7890    |
| ユーザ名          |             | aaaaa@v.sys     |
| 新メールアドレス      |             | bbbbb@mail.com  |
| 旧メールアドレス      |             | aaaaa@mail.com  |
| 自組織名          |             | 〇〇団体            |

| 1 度もログインしていない場合で、パスワードを初期化したい場合 |            |                    |  |  |
|---------------------------------|------------|--------------------|--|--|
| 問い合わせフォーム                       | お問い合わせ分類   | ログイン/パスワードリセット     |  |  |
| の場合                             | お問い合わせ詳細   | ログイン/パスワードリセットについて |  |  |
| メールの場合                          | 件名         | パスワード初期化(ログイン未)申請  |  |  |
| 必要項目                            |            | 記入例                |  |  |
| (問い合わせフォームの                     | 場合は、「内容」に) |                    |  |  |
| (メールの場合は、本文に)                   |            |                    |  |  |
| 依頼事項                            |            | パスワード初期化(ログイン未)申請  |  |  |
| 氏名 漢字(ふりがな)                     |            | 厚生 太郎(こうせい たろう)    |  |  |
| 電話番号                            |            | 12-3456-7890       |  |  |
| メールアドレス                         |            | aaaaa@mail.com     |  |  |
| ユーザ名                            |            | aaaaa@v.sys        |  |  |
| 自組織名                            |            | 〇〇団体               |  |  |

| ログインパスワードを忘           | スワードを忘れ、秘密の質問も忘れた場合 |                     |
|-----------------------|---------------------|---------------------|
| 問い合わせフォーム             | お問い合わせ分類            | ログイン/パスワードリセット      |
| の場合                   | お問い合わせ詳細            | ログイン/パスワードリセットについて  |
| メールの場合                | 件名                  | パスワード初期化(秘密の質問忘れ)申請 |
| 必要項目                  |                     | 記入例                 |
| (問い合わせフォームの場合は、「内容」に) |                     |                     |
| (メールの場合は、本文           | (こ)                 |                     |
| 依頼事項                  |                     | パスワード初期化(秘密の質問忘れ)申請 |
| 氏名 漢字(ふりがな)           |                     | 厚生 太郎(こうせい たろう)     |
| 電話番号                  |                     | 12-3456-7890        |
| メールアドレス               |                     | aaaaa@mail.com      |
| ユーザ名                  |                     | aaaaa@v.sys         |
| 自組織名                  |                     | 〇〇団体                |

## 問い合わせフォームからのお問合せ手順

## 1 「問い合わせ」タブを押します。

「問い合わせ ホーム」画面が表示されます。

## 2 「新規」ボタンを押します。

|   | ホーム レポート 間い合わせ     | +    |             |
|---|--------------------|------|-------------|
| ŀ |                    |      | このページのヘルプ 🕜 |
|   | ビュー: 「すべて選択 ~」 Go! |      |             |
|   | 最近使った問い合わせ         | 2 新規 | 最近参照したデータ ✔ |

「お問い合わせ作成」画面が表示されます。

## 3 各項目に情報を入力/選択します。

### 3-1 「電話番号」に、電話番号を入力します。

\* 電話番号は、連絡がつく番号にしてください。

\* 電話番号をすでに登録していた場合は、入力済の状態で表示されます。

\* ハイフンは入れなくても構いません。

### 3-2 「お問い合わせ分類」及び「お問い合わせ詳細」を選択肢から選択します。

3-3 「内容」に、お問い合わせ内容を入力します。

## 4 「送信」ボタンを押します。

| お問い合わせ作成  | 送信             |  |
|-----------|----------------|--|
| メールアドレ    | aaaaa@mail.com |  |
| 電話番号》     |                |  |
| お問い合わせ分類※ |                |  |
| お問い合わせ詳細》 |                |  |
| 3         |                |  |
|           | 4              |  |

サービスデスクからの回答は、メールアドレス又は電話番号宛てに連絡させていただきます。

問い合わせフォームからのお問合せの手順はこれで終わりです。

制度、業務、法律、その他関連システムに関するお問合せ等は、V-SYS サービスデスクでは回答いたしかね ます。厚生労働省の電話相談窓口にお問合せください。

厚生労働省新型コロナワクチンコールセンター

電話番号 : 0120-761770 (フリーダイヤル)

対応時間 : 9:00~21:00 (土日・祝日も実施)

新型コロナウイルス感染症に関する厚生労働省の電話相談窓口

電話番号: 0120-565653 (フリーダイヤル)

対応時間:以下のとおり(土日・祝日も実施)

- ・日本語・英語・中国語・韓国語・ポルトガル語・スペイン語 : 9:00~21:00
- ·タイ語 : 9:00~18:00
- ・ベトナム語: 10:00~19:00